## 手機如何登入 classroom

一、android 手機上打開「play 商店」

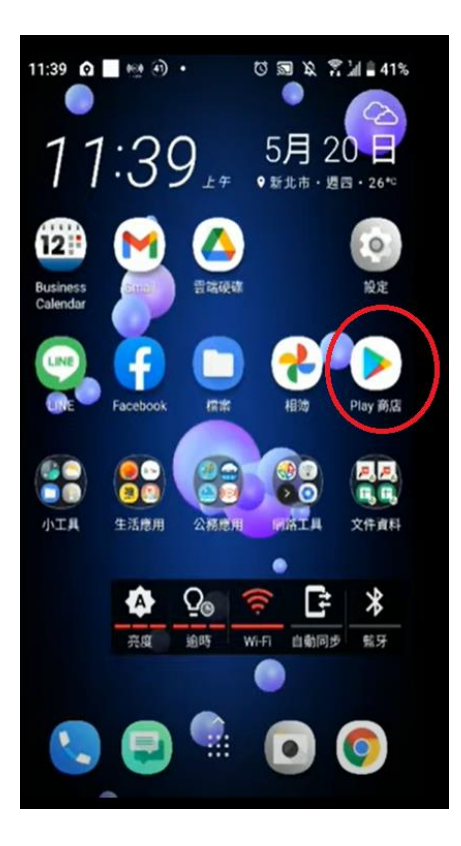

## Apple 手機或平板打開「App store」

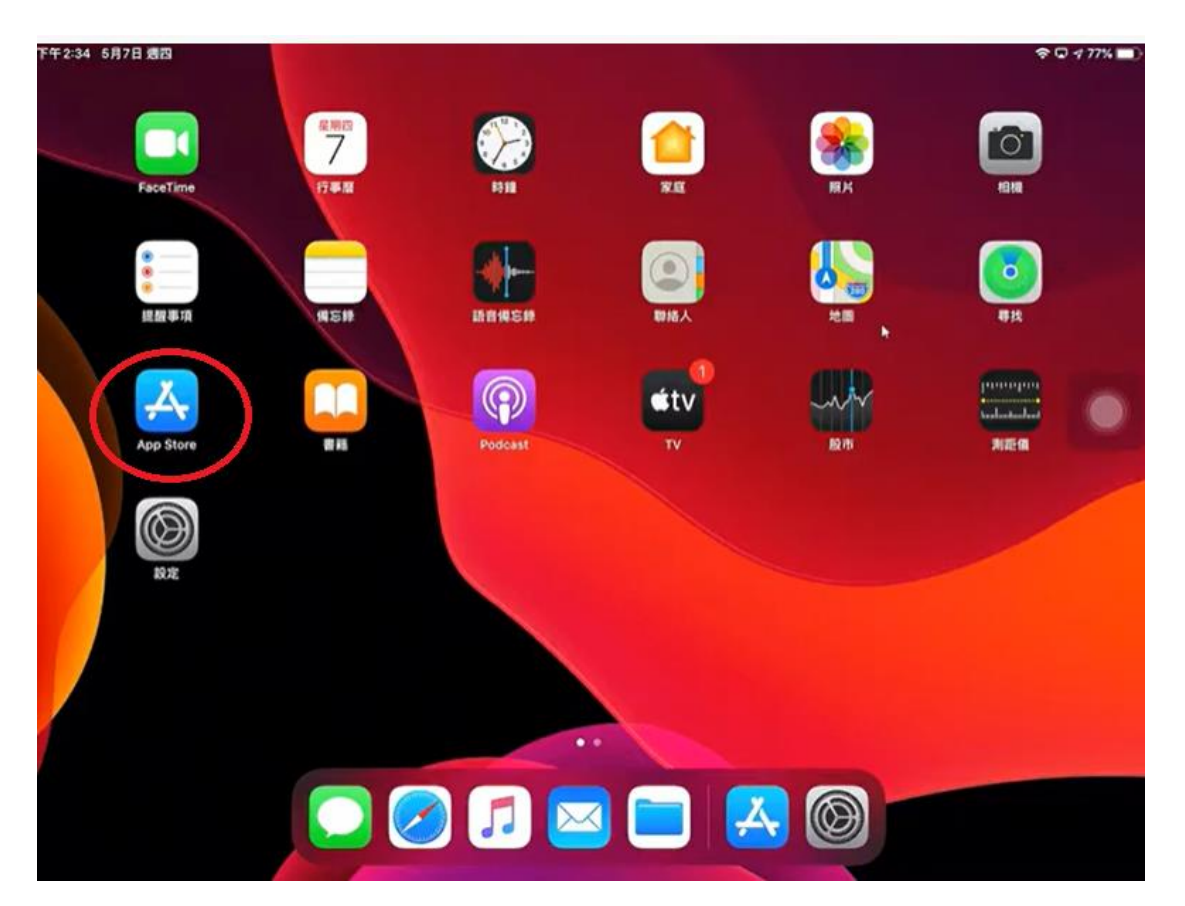

二、搜尋「classroom」

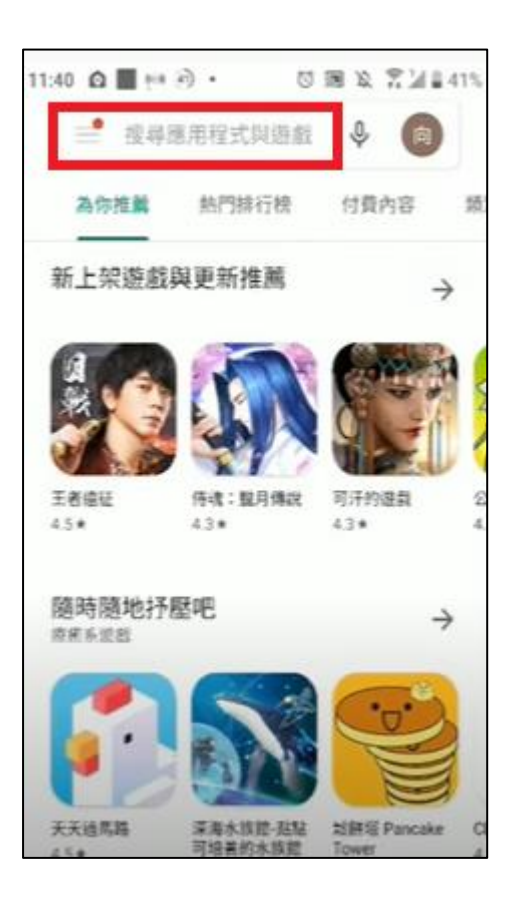

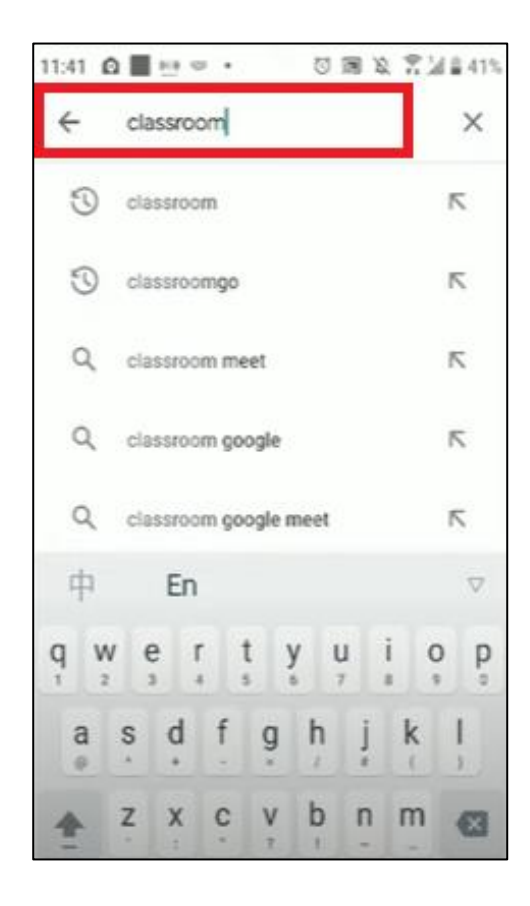

## 三、安裝 classroom

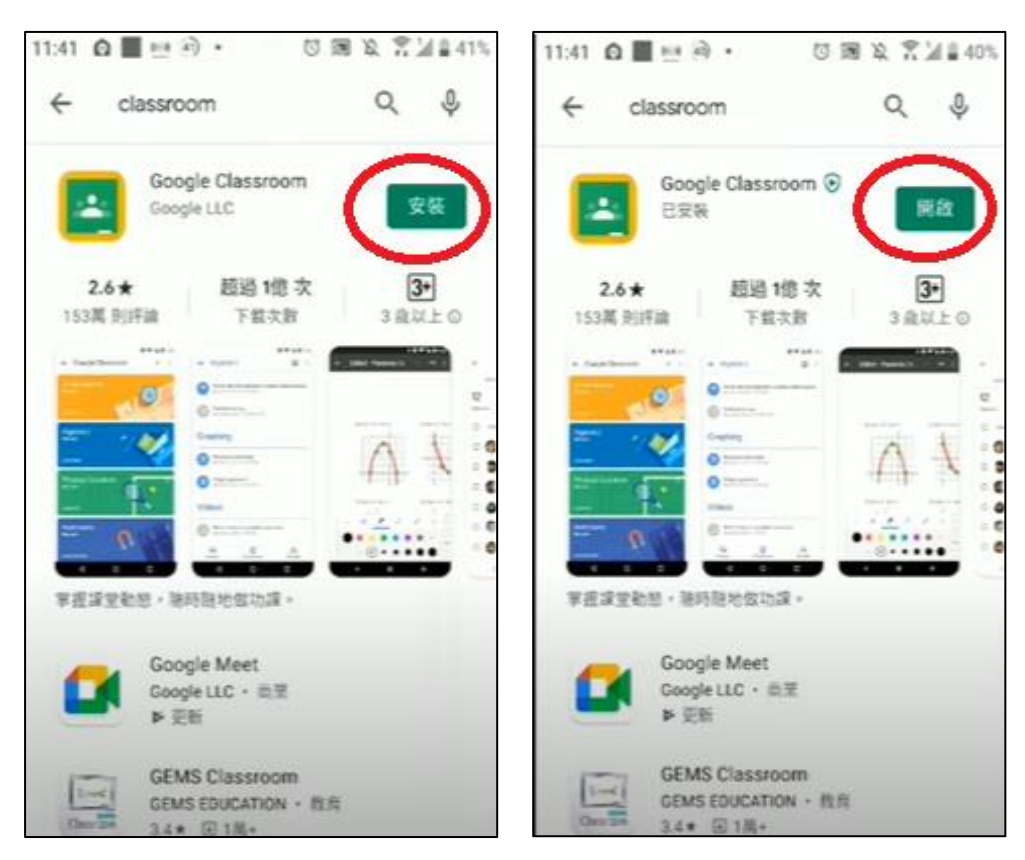

## 四、開始使用

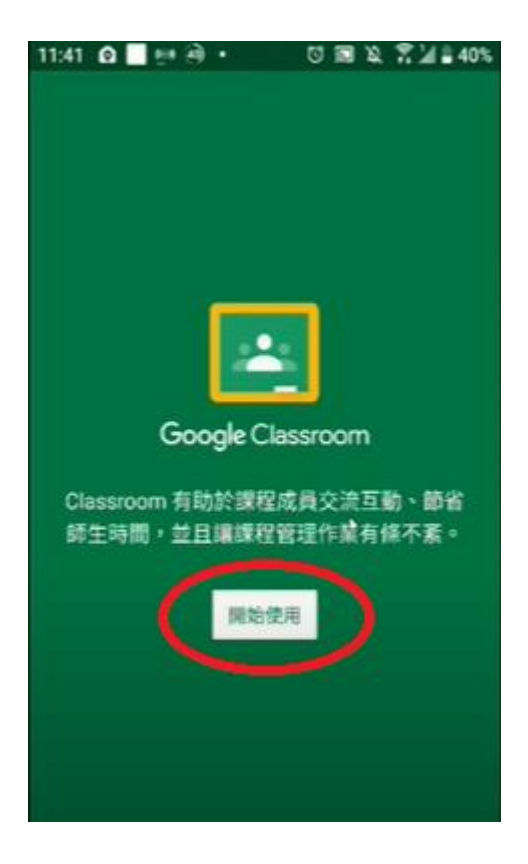

五、帳號登入

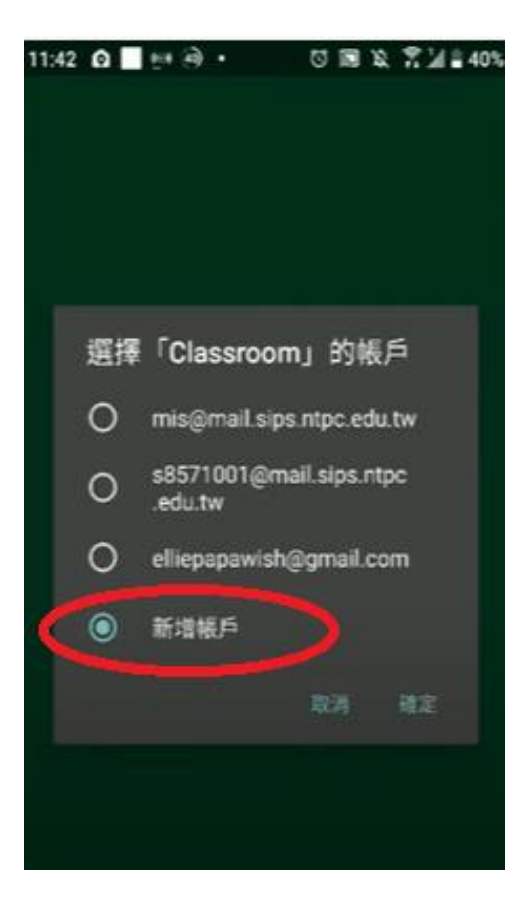

六、<u>輸入 google 教育版帳號@go.edu.tw</u>,例如:<u>s0143392@go.edu.tw</u>

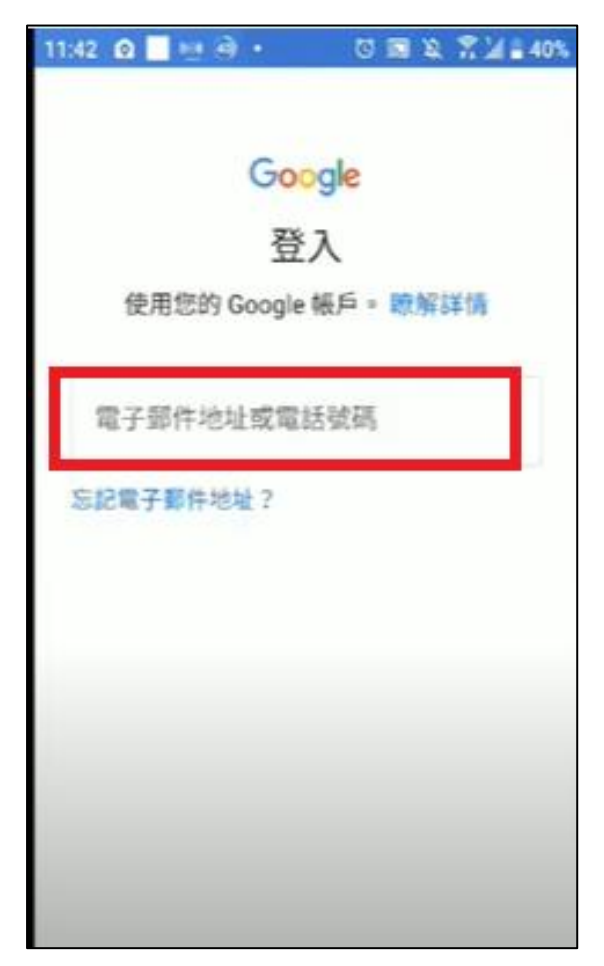

七、開始教育雲帳號登入的步驟

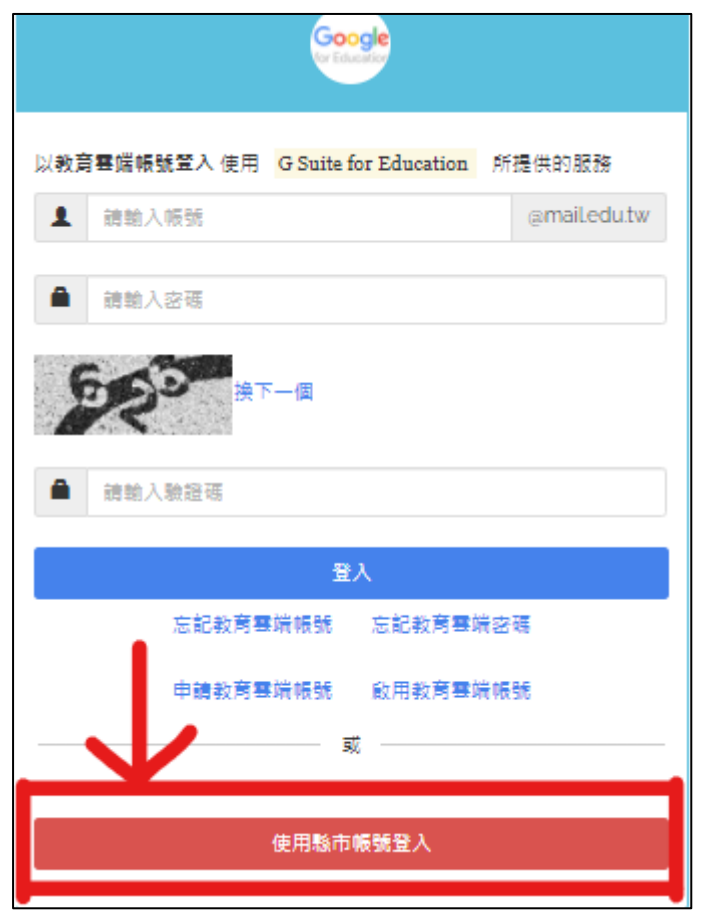

八、選擇南投縣

| 縣市帳號登入     | t.           |       |                                                                                                    |            | ×                  |
|------------|--------------|-------|----------------------------------------------------------------------------------------------------|------------|--------------------|
| 基陸市        | 臺北市          | 新北市   | 花園市                                                                                                    | <b>%</b>   | 新竹市                |
| ● 前栗林      | <b>要</b> 中市  | 演 商投降 | <b>此</b>                                                                                                    | <b>())</b> | ART OF 2 DA        |
| <b>新校市</b> | 夏南市 夏南市      | 1 高雄市 | <b>(() () ()()()() ()</b> | aun 🕥      | Providian 76 58 88 |
|            | 200 AU 11 16 |       | 金門縣                                                                                                    | RAE RAE    |                    |
|            |              |       |                                                                                                    |            | 關閉                 |

九、輸入 OpenID 帳號、密碼及驗證碼後按登入

| 您必須登入才能使用 0 所提供的服務          |  |  |  |  |
|-----------------------------|--|--|--|--|
| ▲ 請輸入南投縣帳號 開頭字母s是小寫         |  |  |  |  |
| ▲ 請輸入南投縣密碼 開頭字母是大寫,後面加上生日7碼 |  |  |  |  |
|                             |  |  |  |  |
| ▲ 請輸入驗證碼                    |  |  |  |  |
| 登入                          |  |  |  |  |

| · 您好!                        | × |
|------------------------------|---|
| 您的教育雲端帳號是:sontct@mail.edu.tw |   |
| 1 我知道了                       | ! |

十一、正在取得帳號資訊,請等候執行完畢,即可成功登入 classroom